# **FBA** – Shipment Creation **Quick Launch Guide**

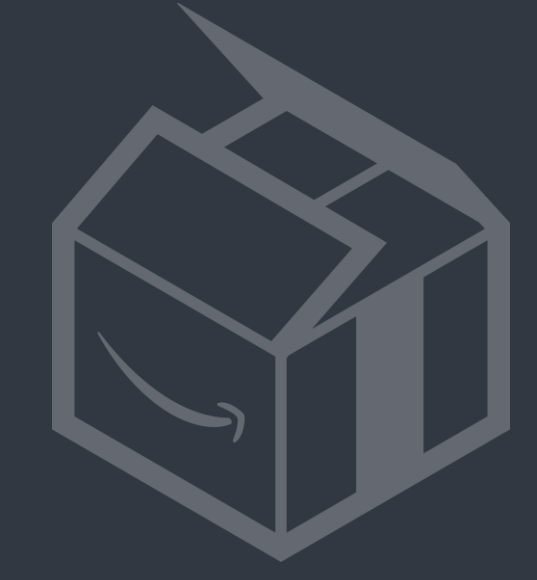

amazonservices

# How to send FBA shipments to Amazon in a smooth and efficient way

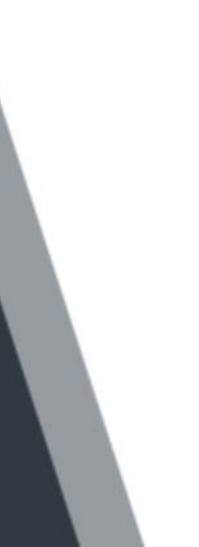

# Agenda

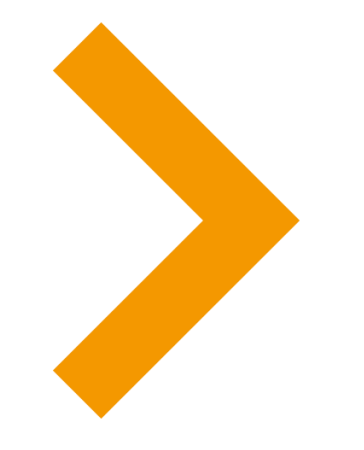

- **Creating a shipment in Seller Central** 1
- **Stickerless/Stickered configuration** 2
- What happens at the Fulfilment Centre? 3
- **Restrictions** 4
- **Packaging Requirements** 5
- **Common issues in the receiving process** 6
- References 7

# **Creating a shipment in Seller Central**

# 1. Convert your listings to 'Fulfilled by Amazon' in the All Inventory View

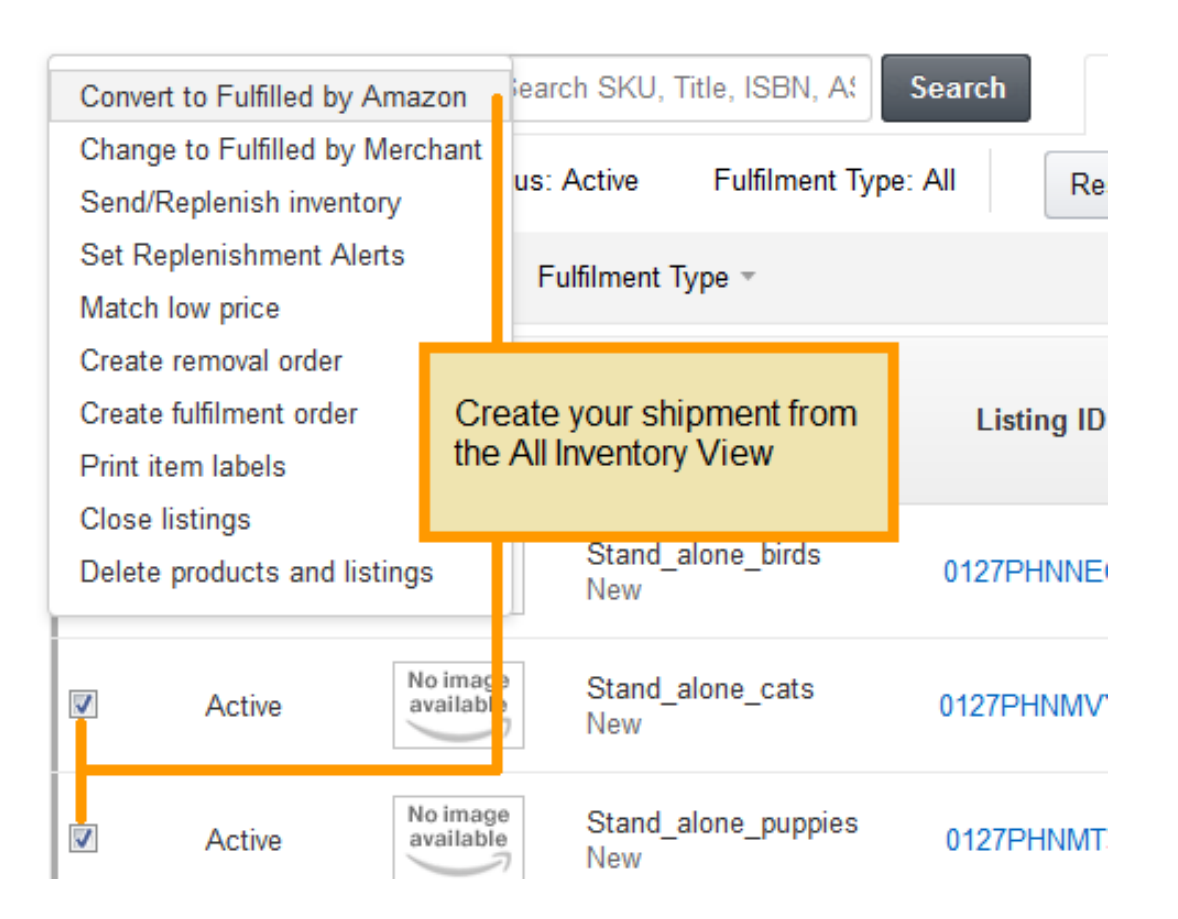

# 2. Change the Fulfilment Type to Amazon, tick SKUs you want to ship and select 'Send/Replenish Inventory'

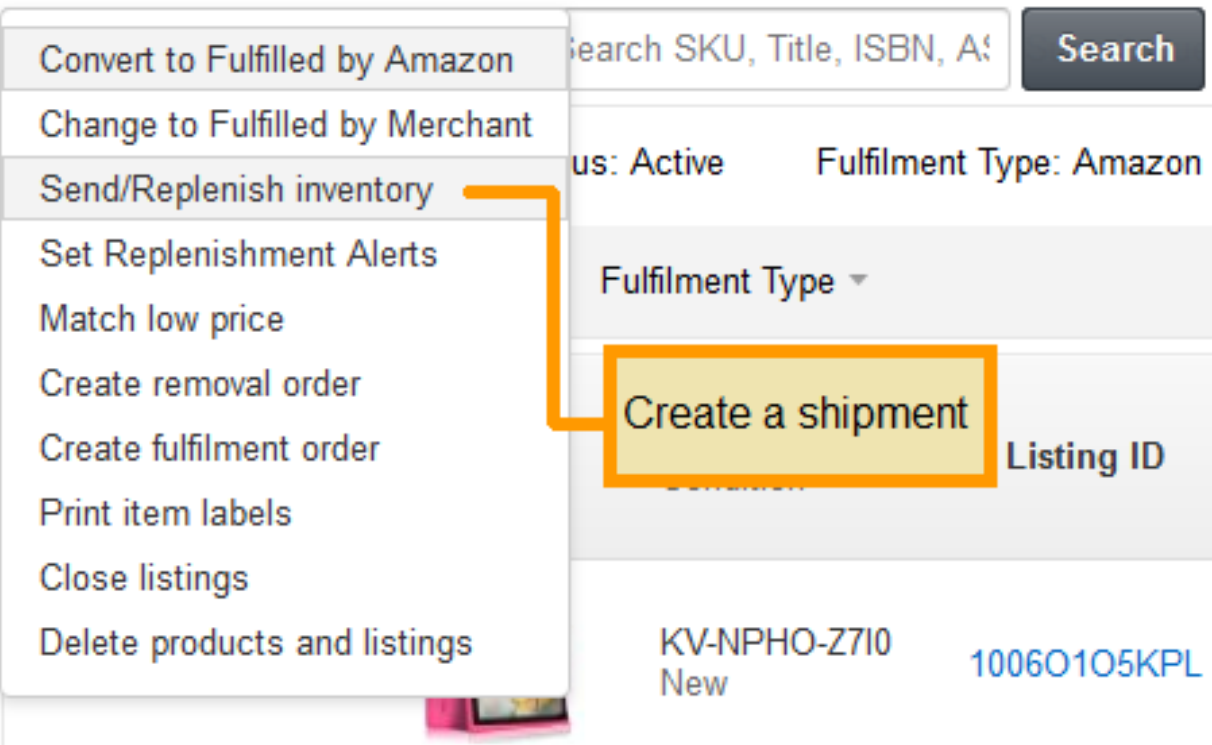

# > Creating a shipment in Seller Central

# 3. Go through the shipping workflow

| Set Quantity | Prepare Products | Label Products | <b>Review Shipments</b> | Prepare Ship |
|--------------|------------------|----------------|-------------------------|--------------|
|              |                  |                |                         |              |
|              |                  |                |                         |              |

# 4. Label, pack and ship your goods

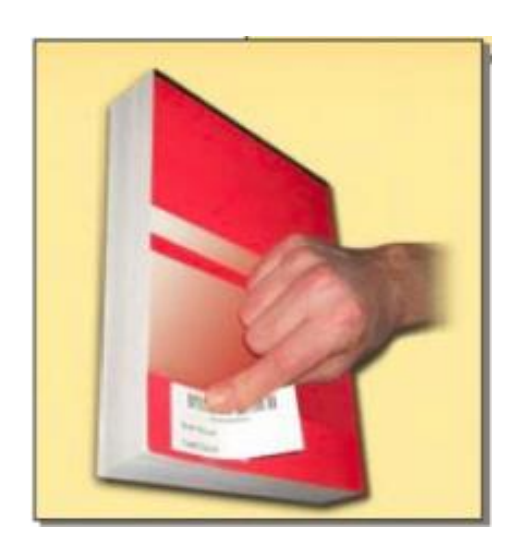

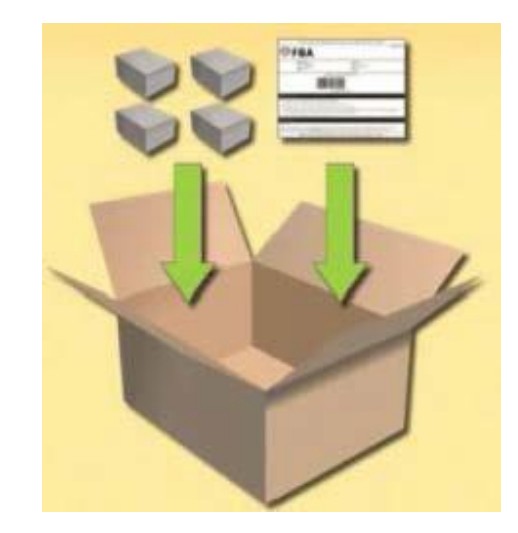

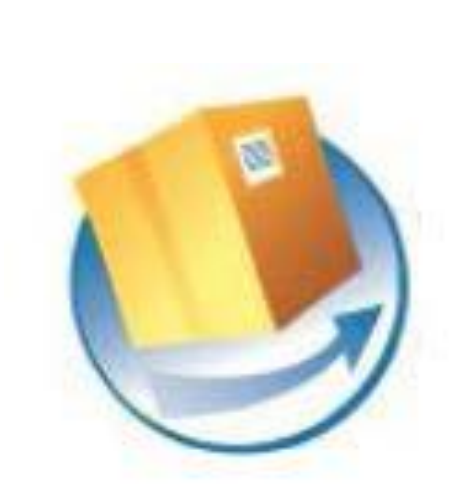

## Summary oment

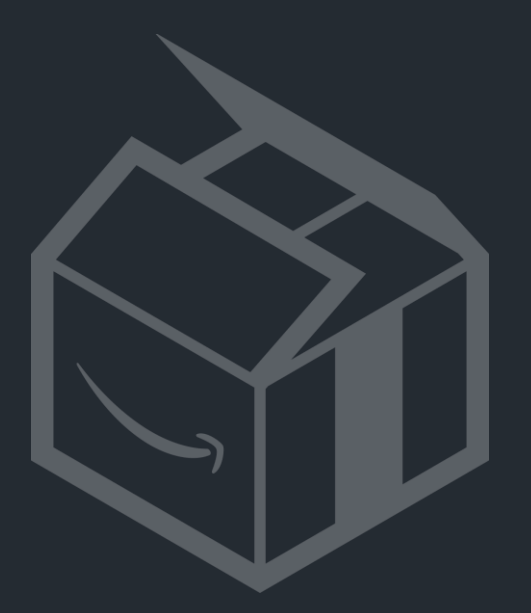

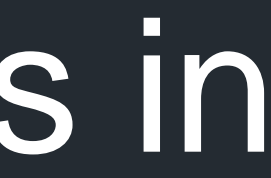

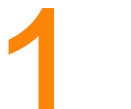

## **Convert listings in « All Inventory View »**

Tip: you can also directly convert listings to Amazon fulfilled when you add them manually or in flatfiles (in that case select 'AMAZON EU' in the fulfilment field, and leave the quantity blank)

## Convert to 'Fulfilled by Amazon'

The listings below need to be converted to be fulfilled by Amazon before you send them to our fulfilment centre. You can convert the listings and ship them now or convert them and prepare them for shipping later. Learn more

## Important Messages

Once you convert your listings to Fulfilment by Amazon, they will become inactive on Amazon.co.uk and you will not be able to fulfil orders directly. Once your inventory is received at an Amazon fulfilment centre, the listings will become active again and we will begin fulfilling orders for you.

Do Not Ship Any FBA Excluded Products!

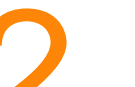

## Send Inventory to us

You can choose 'Individual' Items (mixed SKUs in a box) or 'Case-Packed' items (1 SKU type per box). Case-Packed are quicker for us to scan and process

## Send/Replenish Inventory Learn more

| Create new or add to an existing shipping plan?                                                  |                                                                                                    |                                                                           |                                                                         |  |  |  |  |  |  |
|--------------------------------------------------------------------------------------------------|----------------------------------------------------------------------------------------------------|---------------------------------------------------------------------------|-------------------------------------------------------------------------|--|--|--|--|--|--|
| Shipping plan What's this?<br>© Create a new shipping plan<br>© Add to an existing shipping plan | Ships from<br>Caroles's Business<br>Amazon office<br>Luxembourg 1234<br>LU<br>Ship from another address | Ship to: United Kingdom<br>What's this?<br>Enable Multi-Country Inventory | Item Pkg. Type What's this?<br>Individual products<br>Case-packed items |  |  |  |  |  |  |

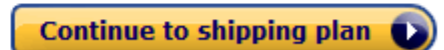

• You can choose to enable **Multi-Country Inventory** (MCI): When you use MCI, you send your most popular inventory directly to Amazon Fulfilment Centres ('FCs') in the countries where you are listing your products and we store those products close to local customers. Learn more

## Send/Replenish Inventory Learn more

| Freate new or add to an existing shipping plan?                                              |                                                                                                    |                                                                           |                                                                         |  |  |  |  |  |  |
|----------------------------------------------------------------------------------------------|----------------------------------------------------------------------------------------------------|---------------------------------------------------------------------------|-------------------------------------------------------------------------|--|--|--|--|--|--|
| Shipping plan What's this?<br>Create a new shipping plan<br>Add to an existing shipping plan | Ships from<br>Caroles's Business<br>Amazon office<br>Luxembourg 1234<br>LU<br>Ship from another address | Ship to: United Kingdom<br>What's this?<br>Enable Multi-Country Inventory | Item Pkg. Type What's this?<br>Individual products<br>Case-packed items |  |  |  |  |  |  |

You might have to enter your products' packaged dimensions if they have never been ٠ processed by our Fulfilment Centres before:

| All products                              | ▲ Information required             | 🗙 Removal required                                                                                                    |           |                                                                                                    |
|-------------------------------------------|------------------------------------|----------------------------------------------------------------------------------------------------|-----------|----------------------------------------------------------------------------------------------------|
| Provide missing in<br>1 to 1 of 1 product | formation, remove ineligible produ | cts and specify the quantity for each product you want to include in this shipping plar                                                   | n.        |                                                                                                    |
| Merchant SKU                              |                                    | Product name                                                                                                    | Condition | Action required                                                                                                    |
|                                           |                                    | Show ASIN/FNSKU                                                                                                    |           |                                                                                                    |
| D0-2U35-EJGP                              |                                    | ECTACO Partner EP500 English <-> Polish - Talking Electronic Dictionary and<br>Audio PhraseBook<br>Size: Standard-Size EAN: 0033587444653 | New       | ▲ Missing package dimensions<br>Please provide the dimensions of the product given<br>in the manufacturer's original packaging.          x       x         centimetres       ✓ |
| Totals<br>1 to 1 of 1 product             |                                    |                                                                                                    |           |                                                                                                    |
| Delete plan                               | Duplicate                          |                                                                                                    |           | Please review the Information required and Removal required tabs to correct                                                                                                    |

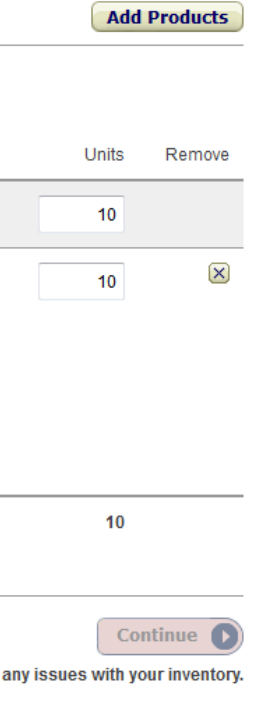

Set quantity: Do not ship more or less than the quantities you enter here or it will delay the processing of your shipment ٠

| PLN (08/12/2014                                                                                  | 4 15:20) Rename                                       | y Learn more                                 |                                               |                                 |            |                 |                   |       |
|--------------------------------------------------------------------------------------------------|-------------------------------------------------------|----------------------------------------------|-----------------------------------------------|---------------------------------|------------|-----------------|-------------------|-------|
| Set Quantity                                                                                     | Prepare Products                                      | Label Products                               | Review Shipments                              | Prepare Shipment                | Summary    |                 |                   |       |
| Ships from<br>Caroles's Busines<br>Amazon office<br>Luxembourg 1234<br>LU<br>Ship from another a | Item Pkg. 1<br>s Individual p<br>Change to<br>address | Type What's this?<br>products<br>case packed |                                               |                                 |            |                 |                   |       |
| All products                                                                                     | 🛕 Information requir                                  | red 🛛 🙁 Removal r                            | equired                                       |                                 |            |                 |                   | Add   |
| Provide missing inf                                                                              | formation, remove ineligibl                           | e products and specify th                    | e quantity for each product ye                | ou want to include in this ship | ping plan. |                 | ENTER THE CORRECT |       |
| 1 to 1 of 1 product                                                                              |                                                       |                                              |                                               |                                 |            |                 | ONTIGHERE         |       |
| Merchant SKU                                                                                     |                                                       | Product name                                 | 9                                             |                                 | Condition  | Action required |                   | Units |
|                                                                                                  |                                                       | Show ASI                                     | N/FNSKU                                       |                                 |            |                 |                   | 10    |
| 5M-IJX5-JE2F                                                                                     |                                                       | Formulex 500<br>Size: Standar                | ml Liquid<br>d-Size <b>EAN:</b> 5025644645009 | )                               | New        |                 |                   | 10    |
| Totals                                                                                           |                                                       |                                              |                                               |                                 |            |                 |                   | 10    |
| 1 to 1 of 1 product                                                                              |                                                       |                                              |                                               |                                 |            |                 |                   |       |
| Delete plan                                                                                      | Duplicate                                             |                                              |                                               |                                 |            |                 |                   | Co    |

Prepare Products: You can use the FBA Preparation Services to have your products correctly packaged and • prepared for fulfilment by Amazon itself. Learn more

| Prep required Preparation may be requ      | ired All products         |                                                                         |              |        |                                |                                  |       | View             | w prep help |
|--------------------------------------------|---------------------------|-------------------------------------------------------------------------|--------------|--------|--------------------------------|----------------------------------|-------|------------------|-------------|
| Review preparation guidance, choose a proc | Prep activities           | 5                                                                       | ×            |        | paration services for a fee.   |                                  |       |                  |             |
| <i>i</i> Need packaging and prep materi    | Formulex 500ml L          | iquid                                                                   |              |        | an help with your shipping sup | ply needs.                       |       |                  |             |
| 1 to 14 of 14 products 10W                 | Merchant SKU: 5M          | I-IJX5-JE2F                                                             |              | i fee. |                                |                                  |       |                  |             |
| Merchant SKU P                             | Choose category:          | Choose one                                                              | Choose       | pina   | Prep guidance                  | Who prepares?                    | Units | Preparation cost | Remove      |
| E                                          |                           | Choose one<br>Powders, Pellets and Granulars                            |              | J      | Apply to all                   | Apply to all                     |       |                  |             |
| 5M-IJX5-JE2F F<br>S                        |                           | Baby products<br>Fragile/Glass<br>Clothing, Fabric, Plush, and Textiles | Prep guidar  | ice    | Choose category                | Apply to all<br>Amazon<br>Seller | 10    |                  | ×           |
| 99-VZO9-PAP6 F<br>S                        |                           | Perforated Packaging<br>Small<br>Liquids (non glass)                    | Apply to all |        | Choose category                |                                  | 10    |                  | ×           |
| B00RBRAF96-PS 0<br>(16.1M                  | /P. Live MOS. M.Zuiko 14- | No Prep Needed<br>42mm II R Lens and Wooden Handgrip) 3.0               |              |        | Choose category                |                                  | 10    |                  | ×           |

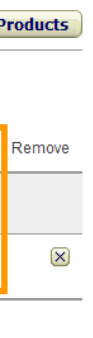

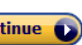

- Select the appropriate shipping method and carrier for your shipment. You can choose Amazon's-discounted • Partnered Carrier to benefit from competitive transportation rates. Learn more
- Click here for a Step-by-Step Guide on creating a shipment with the UPS Partnered Carrier Programme •

## 2. Delivery service Delivery method Carrier Small parcel delivery (SPD) I'd like to use Amazon's-discounted Partnered Carrier Learn more I'm shipping individual boxes O UPS Less than Truckload (LTL) I'd like to use my own I'm shipping pallets Which method should I choose? Other carrier: CITY LINK

Don't forget to go through each step of the shipping workflow by printing all the necessary labels,... ۰

## 3. Delivery labels Number of Boxes Paper type Instructions Packing your Boxes PLEASE LEAVE THIS LABEL UNCOVERED 99.1 X 139 mm (A4) Print box labels 1 FBA Media · Packing slips are no longer required. SHIP FROM: Caroles's Business Amazon office SHIP TO: c/o FBA Amazon.co.uk Amazon Fulfilment Centre Amazon Way Ette must be clearly labelled "Heavy Weight" on the top and sides and may not exceed 30 kgs ourg, null 1234 < **i** > Print a unique label for each box. Learn more · Use only approved packing material Fife DUNFERMLINE KY11 8ST United Kingdom · Please note that the Partner Carrier Program cannot be used for transporting hazardous (HAZMAT) products FBA (00/12/2014 15:47) -Labelling your boxes PRINT THE LABELS Print the full set of labels. Each label is unique: do not photocopy, reuse or modify labels for use on additional boxes. The shipping label should be affixed to the outside of your sealed box, in addition to the carrier label COMING OUT IN PDF · Place labels so they don't cover box seams. Mixed SKUs Learn more about shipping and routing requirements Work on another shipment Delete shipment Duplicate

Boxes may not exceed 15 kgs. unless one single shippable unit exceeds 15 kgs. by itself. Boxes with a single unit exceeding 15 kgs.

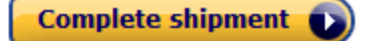

...entering your carrier tracking number and marking the shipment as shipped to finish the shipping workflow:

| Set Quantity                                                          | Prepare                                            | Products                                                                           | Label Products                                   | View Shipments                                                                                 | Prepare Shipment                                         | Summary                                                                                             |
|-----------------------------------------------------------------------|----------------------------------------------------|------------------------------------------------------------------------------------|--------------------------------------------------|------------------------------------------------------------------------------------------------|----------------------------------------------------------|----------------------------------------------------------------------------------------------------|
| Ships from<br>Narta Adorjan<br>13<br>ondon<br>ondon city, Iondo<br>SB | on RH135BS                                         | Shipment name<br>Name: FBA (16/0<br>- 1<br>ID: FBAHK5005<br>RH135BS Amazon Referen |                                                  | Ship to<br>Amazon.co.uk<br>Amazon Fulfilment Centre<br>Dunfermline, Fife KY11 8ST<br>GB (EDI4) | Shipment contents<br>1 MSKUs<br>10 Units                 | Shipment status<br>READY TO SHIP<br>Created: 16 Feb 2015<br>Updated: 16 Feb 2015<br>Mark as shipped |
| Track shipme                                                          | ent Ship                                           | ment contents                                                                      | Reconcile NE                                     | w                                                                                              |                                                          |                                                                                                    |
| i To ch<br>your o<br>for ea                                           | ange the numb<br>carrier has prov<br>ich box below | er of boxes, plo<br>ided only one s                                                | ease go back to the pr<br>single tracking ID num | evious page. If your shipment<br>ber for all boxes, please copy                                | contains multiple boxes and<br>the same tracking ID numb | d<br>er                                                                                             |
| Box# Tra                                                              | cking #                                            |                                                                                    |                                                  | Carrier status                                                                                 |                                                          |                                                                                                    |
| 1 En                                                                  | ter tracking nur                                   | nber                                                                               |                                                  | -                                                                                              |                                                          |                                                                                                    |
| s                                                                     | ave All                                            |                                                                                    |                                                  |                                                                                                |                                                          |                                                                                                    |

Send/Replenish Inventory Learn more

You can view any discrepancies in your shipments in the **Reconcile** tab where you will find the **Shipment** ٠ Reconciliation Tool. Learn more

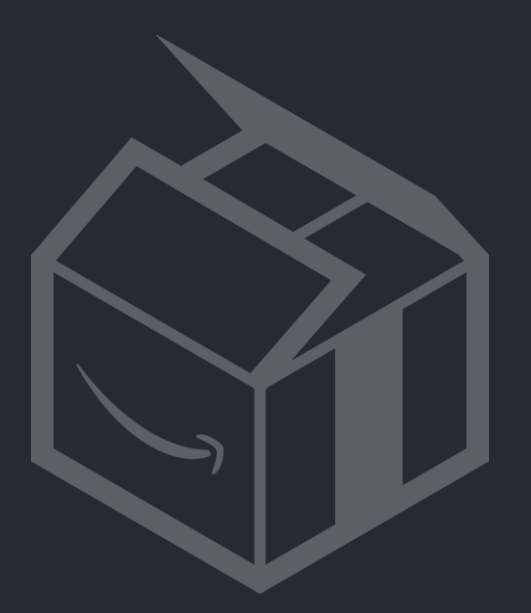

# Stickered vs. Commingled configuration

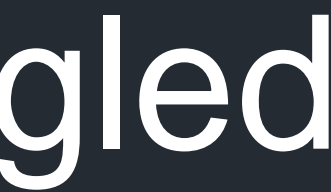

# Stickered vs. Commingled configuration

- The first time you convert and ship items to us, you will be asked whether you want your inventory • to be stickered or stickerless
- Stickerless items are 'commingled' with identical items in the FC ۲
- Stickered items have labels identifying you as their seller and will ٠ not be mixed with identical items

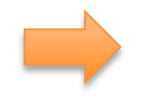

**Stickerless** is quicker for you to prepare (no labeling required) and for us to process

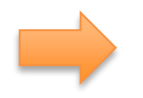

**Stickered** offers you full traceability of your stock at Amazon

More information on Stickerless and commingled inventory

# > Practical points about stickered configuration

# Not all stock can be stickerless/commingled!

Even if you select the stickerless option, you will still be asked to sticker some categories of items:

- Media (Books, Music, DVD, Software, Videogames)
- Clothing, Shoes, Jewellery, Watches
- Any USED / Refurbished products (i.e. non-NEW)
- If you select a mix of stickered and stickerless items to ship, the system will split the shipment into 2, as we process shipments differently based on their configuration.

# Print labels in the shipping workflow if required:

| Send/Replenis<br>PLN (08/12/2014 15:31                                                                  | sh Inventory 1) Rename           | Learn more                                                 |                                                                                  |                                   |                                      |                        |                   |                                              |                            |            |        | Tip:                                          |
|----------------------------------------------------------------------------------------------------|----------------------------------|------------------------------------------------------------|----------------------------------------------------------------------------------|-----------------------------------|--------------------------------------|------------------------|-------------------|----------------------------------------------|----------------------------|------------|--------|-----------------------------------------------|
| Set Quantity Prep                                                                                       | pare Products                    | Label Products                                             | <b>Review Shipments</b>                                                          | Prepare Shipment                  | Summary                              |                        |                   |                                              |                            |            |        | Stickered item                                |
| Ships from<br>Caroles's Business<br>Amazon office<br>Luxembourg 1234<br>LU<br>Ship from another address | Item Pkg. Typ<br>Individual prod | e What's this? Cor<br>ducts 1 M                            | ntents<br>ISKUs                                                                  |                                   |                                      |                        |                   |                                              |                            |            |        | Stickerless ite                               |
| Labelling required                                                                                      | All products                     |                                                            |                                                                                  |                                   |                                      |                        |                   |                                              |                            |            |        | Note                                          |
| Select who will label your p                                                                            | products. For products           | you choose to label you                                    | rself, enter the number of la                                                    | bels to print, print your labels, | and affix your labels to the         | individual units. Amaz | on can provide la | abelling services for a f                    | e.                         |            |        |                                               |
| 1 to 1 of 1 product                                                                                     |                                  |                                                            |                                                                                  |                                   |                                      |                        |                   |                                              |                            |            |        | • There are                                   |
| Merchant SKU                                                                                            |                                  | Product name                                               |                                                                                  |                                   | Condition                            | Units                  | Who labels?       | Nun                                          | nber of labels to<br>print | Label cost | Remove | require ad                                    |
|                                                                                                    |                                  | Show ASIN/                                                 | FNSKU                                                                            |                                   |                                      |                        | Apply to all      | •                                            |                            |            |        | centre bef                                    |
| L3-Z3LI-2F37                                                                                            |                                  | Samsung DV30<br>Front + 3.0 inch<br><b>Size:</b> Standard- | 00F (16.1MP) Smart Digital<br>Back LCD (Black)<br>Size <b>EAN:</b> 8806071878294 | Camera 5x Optical Zoom 1.5 ir     | ich New                              | 1                      | Seller            |                                              |                            |            | ×      | expiry date                                   |
|                                                                                                    |                                  |                                                            | 27-up                                                                            | abels 63.5 mm x 29.6 mm on .      | A4 - Print labels<br>Total labels: 1 | for this page          | Sams              | X000B2K6D1<br>sung DV300F (16.1MP)0 inc<br>W | h Back LCD (Black)         |            |        | <ul> <li>Labelling I<br/>brands or</li> </ul> |

ns have FNSKUs starting with X00. ems have FNSKUs identical to ASINs.

rare exceptions when inventory will Iditional preparation at the fulfilment Fore being commingled, like units with es

may also be mandatory for certain individual products

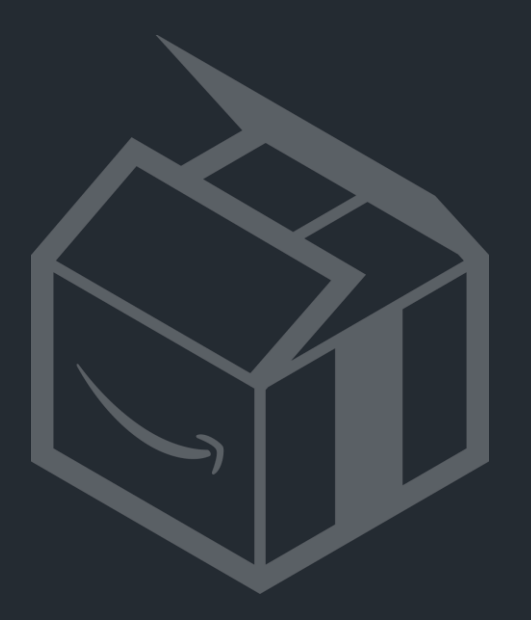

# Automate with Marketplace Web Services (MWS)

# Automate with Marketplace Web Services (MWS)

- MWS helps merchants integrate and trigger FBA transactions within their own ERP or inventory • management system
- This is done through **Inbound**, **Outbound** and **Inventory** APIs. These interfaces allow you to • program and perform FBA functions such as:
  - Creating and sending shipments of inventory to our centres
  - Requesting fulfilment of orders passed on non-Amazon sales channels using inventory stored at our centres
  - Checking the status of your inventory at our centres
- There is **no charge for using Amazon MWS**. Only fees for the underlying FBA services apply. •

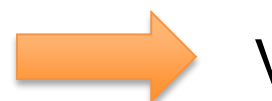

Visit <u>https://developer.amazonservices.co.uk/</u> if this is of interest

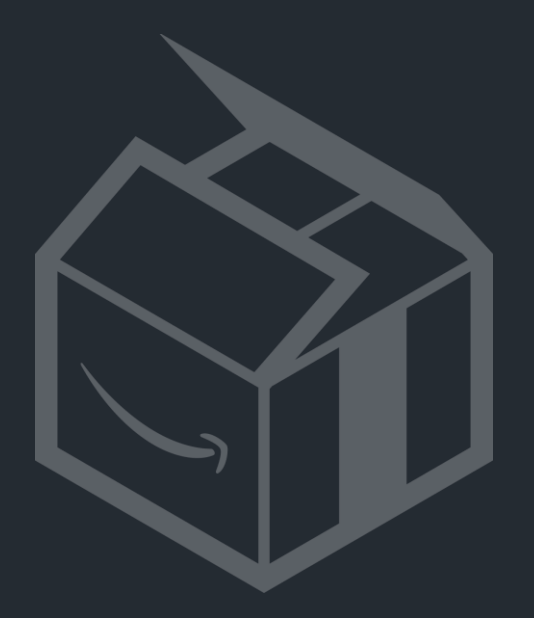

# Now, let's look at what happens in the real world

# What happens to my stuff at the FC?

We receive your shipment, open it, and scan every item out of the box

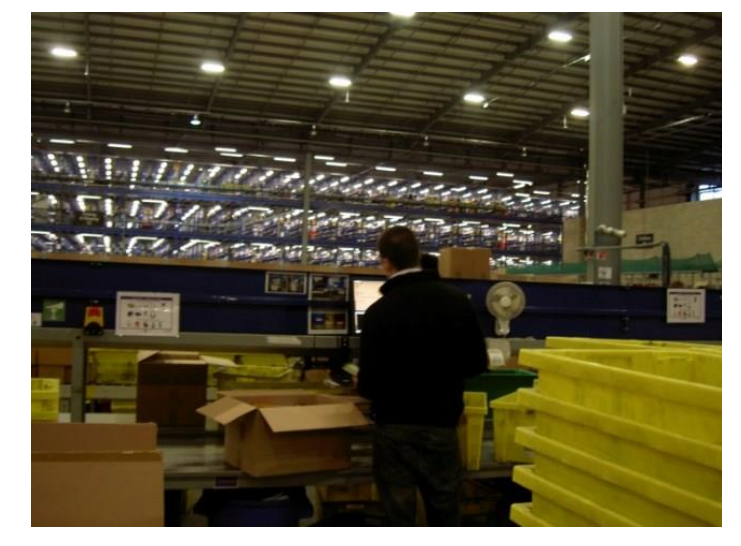

If it has never been received before, we measure the item's ٠ dimensions

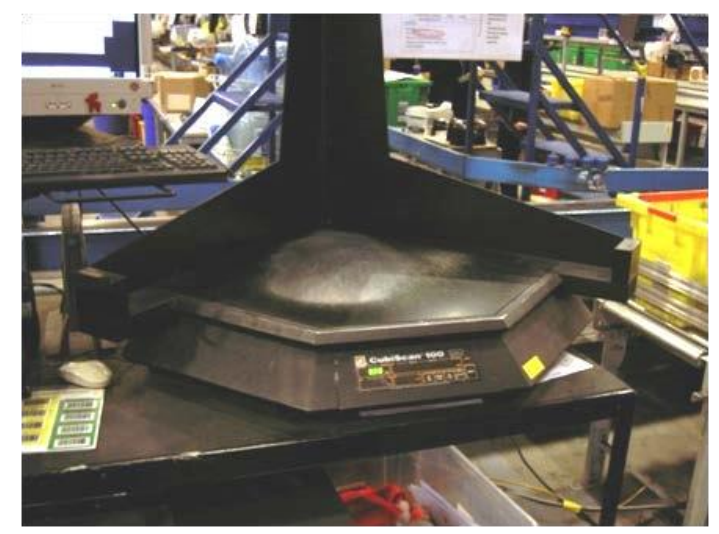

# Inbound shipments to the FC by the seller

- You can see the status of your shipments in Seller Central's Shipping Queue: Shipped -> In transit -> Delivered -> Checked in -> Receiving -> Closed
- We aim to process shipments within 3 working days. If your shipment is not closed after 3 days, ٠ it might be due to a spike in the FC's workload or to a problem in your shipment. You should, in that case, contact Seller Support to get information on the issue

# Shipment to consumers

We put the items on shelves, until they are picked, packed and sent when a customer places • an order

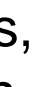

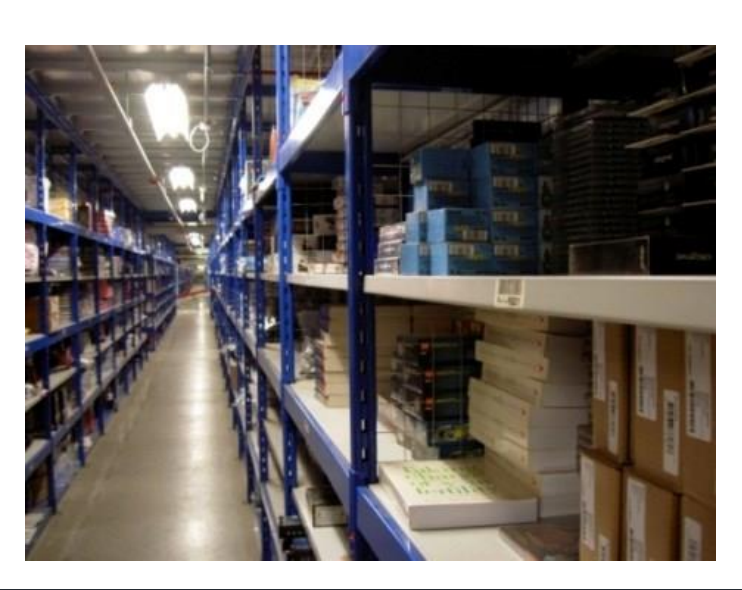

# **Restrictions and forbidden products**

Dangerous/HAZMAT products

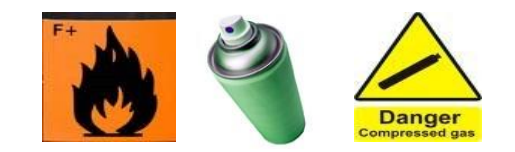

(ex: compressed gas, flammable products) Lithium batteries can be sent, but with additional product info details and might be destroyed if returned opened by customers

**Perishable / Expiry date products** ٠ (ex: food, ink cartridges, pregnancy tests)

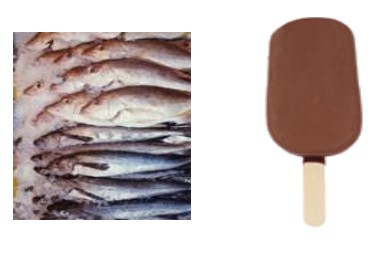

## Heavy products ۲

Individual items weighing more than 30kg, or boxes of more than 15kg will be refused

Others ۲

> Tobacco, guns, prescription drugs, alcohol, liquid containers bigger than 1L, granular items not in leak-proof containers withstanding vigorous shake and drop test, knifes

# See the full list of restrictions here

# SIZE OF SHIPMENT

If the shipment equals more than half a pallet, it has to be palletised and an appointment has to be taken with the FC by your carrier.

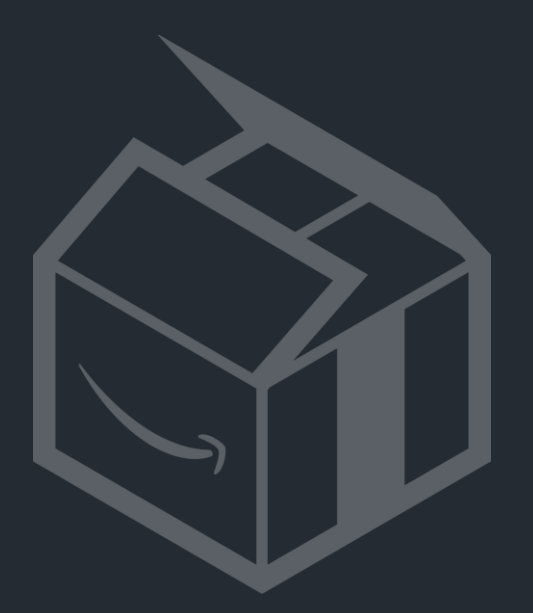

# Pallet requirements

# **Pallet Deliveries**

# **Pallet requirements**

- A pallet **must not exceed 1.7m in height** when single-stacked, or 1.5m when double-stacked ٠ (including the height of the pallet)
- Pallets need to have these measurements: 1200x1000mm. Other pallet sizes will be rejected
- All pallets must be stretch-wrapped in clear plastic with a 'do not break stretch wrap' or 'do ٠ not break down' notification to the carrier. Pallets wrapped in black/opaque stretch-wrap may be rejected
- On import shipments to the UK, pallets need to comply with ISPM15 standard (heat treated pallets)
- Cartons on pallets should not exceed 15 kg. If an individual sellable unit weights more than 15 kg., it should be clearly marked as "Heavy Weight" and this marking should be viewable from both the top and sides of the container

# **Scheduling Delivery Appointments**

- Palletised deliveries must be made on a lorry of 7.5 ton or greater that is able to reverse up to our loading bay door and allow Power Pallet Truck (PPT) access to the rear of the vehicle. Private domestic vehicles such as cars, vans and pick-ups are not allowed
- Carriers are required to request a delivery appointment no less than 24 hours ahead for all inbound deliveries. ٠
- Fill in the Booking Form with all necessary information (n. of pallets, n. of cartons, PO number) and give to your carrier who should email the FC to make the appointment
- The PO number is the 'Amazon Reference ID' shown in the Shipment's details in Seller Central ٠

Full details and the booking form can be found in the Help pages (Section 5.9.2 'Arranging for an LTL or Truck load Delivery to Amazon')

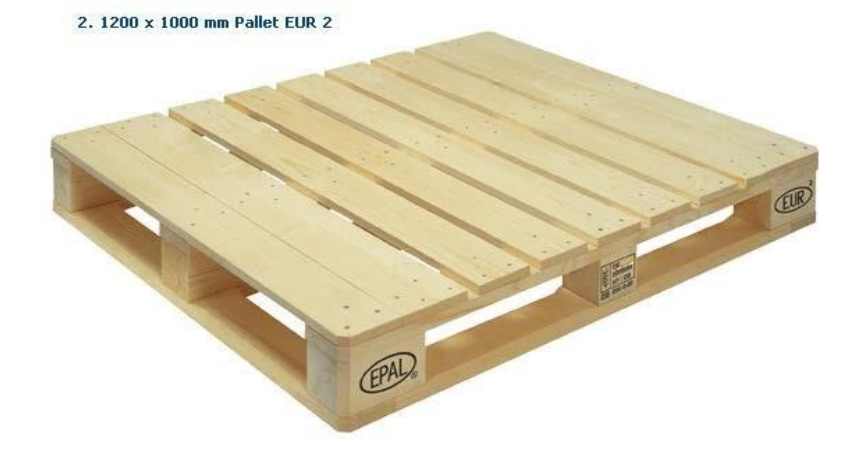

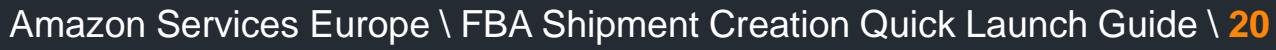

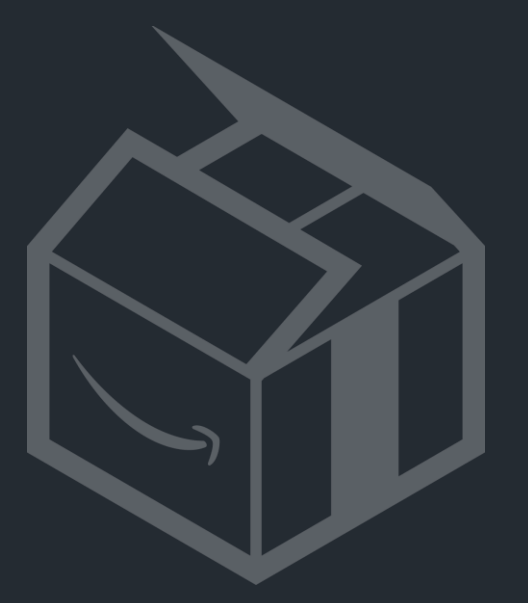

# Packaging requirements

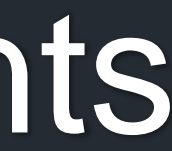

## Packaging requirements >

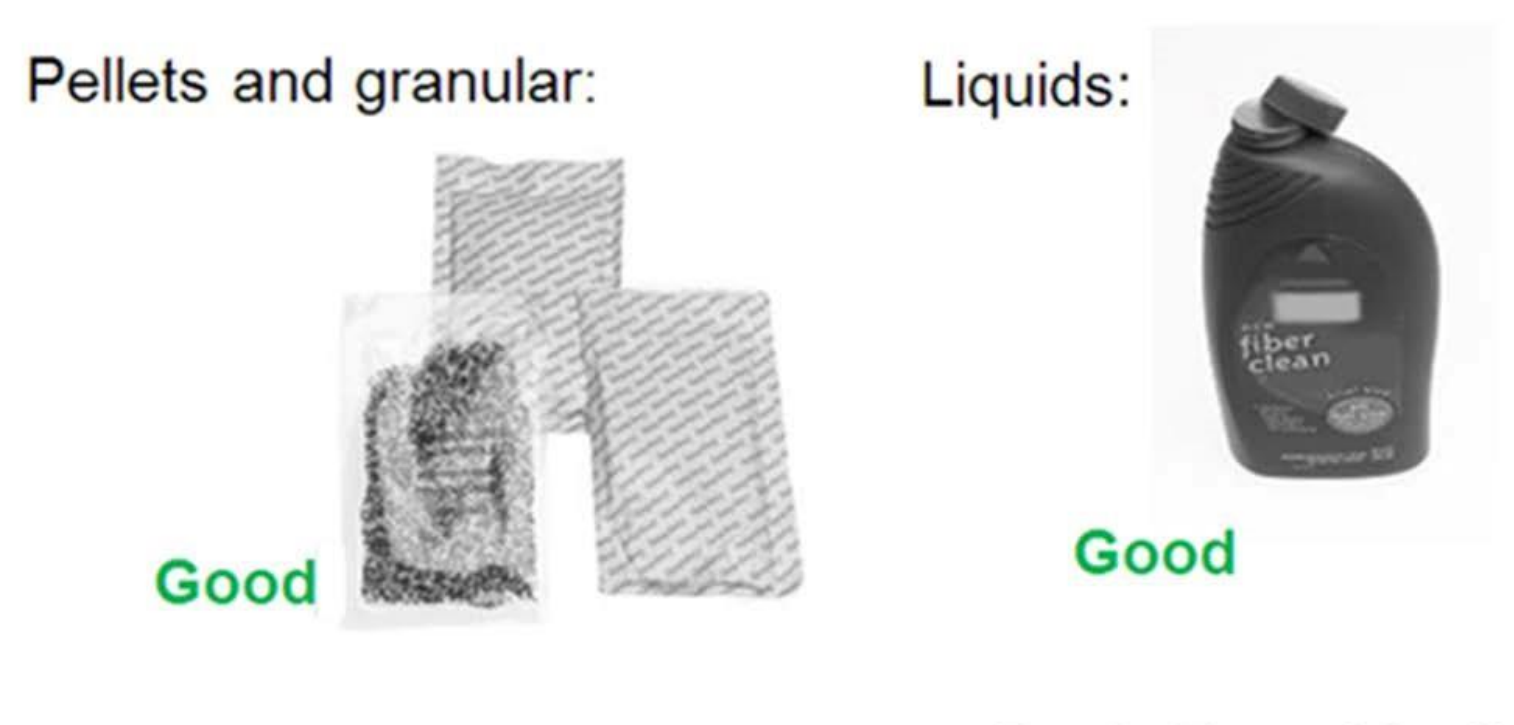

Breakable and fragile:

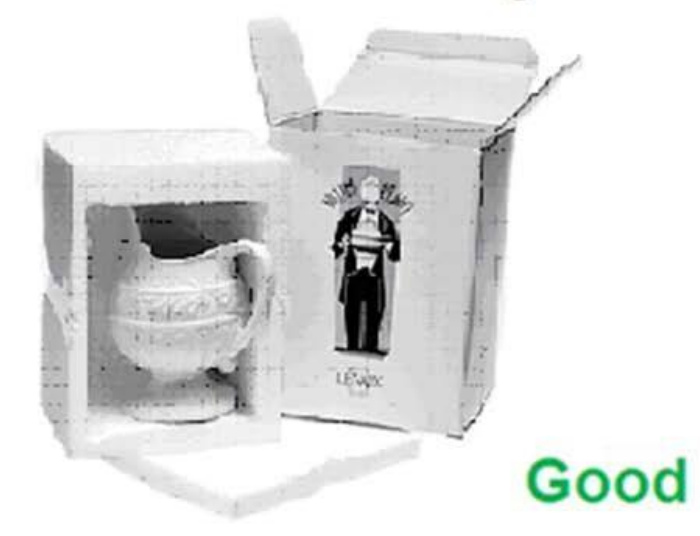

Breakable and fragile:

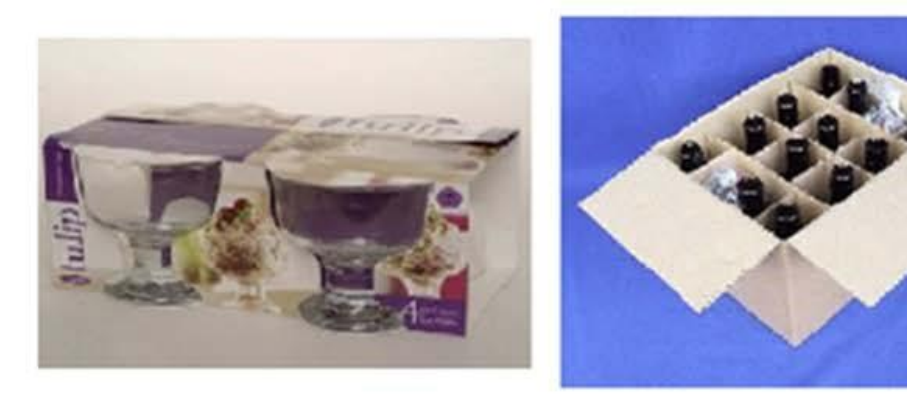

Bad

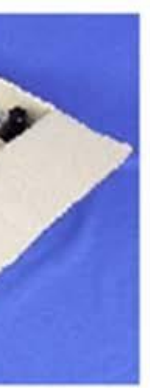

## Packaging requirements >

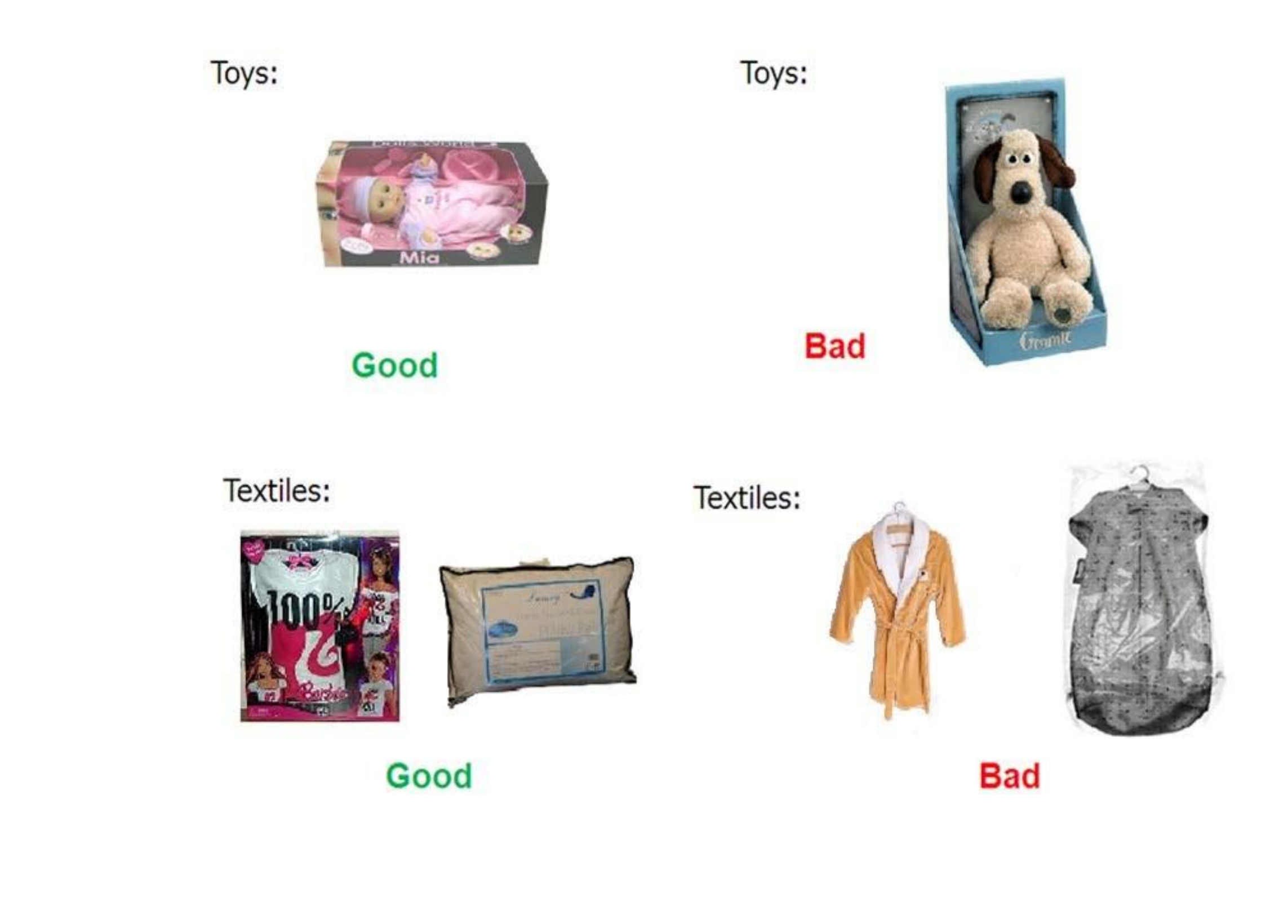

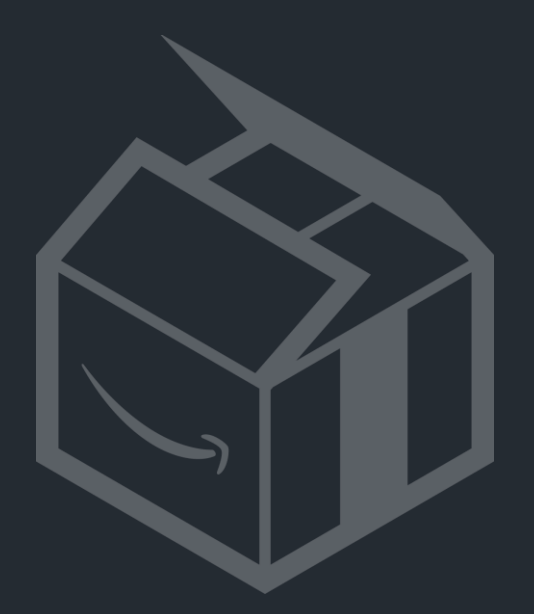

# Common issues in the receiving process

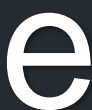

# **Common issues in the receiving process**

# What are the most common problems delaying the reception of your shipment?

- Items not packaged properly for storage ٠
- Missing, incorrect or unreadable labels (ex: due to bad printer, placed on box edge)
- Unexpected items (ex: multiple shipments in same box, listing not created yet, shipped more than planned)
- 'Missing' products (ex: point of sale boxes used as packaging, sets of multiple items wrongly labeled)
- Item condition/description: does not match what is in our records (ex: wrong version, ۲ condition, binding...)

Problematic items will be put as 'unfulfillable'. You can get them back by creating a removal order in Seller Central.

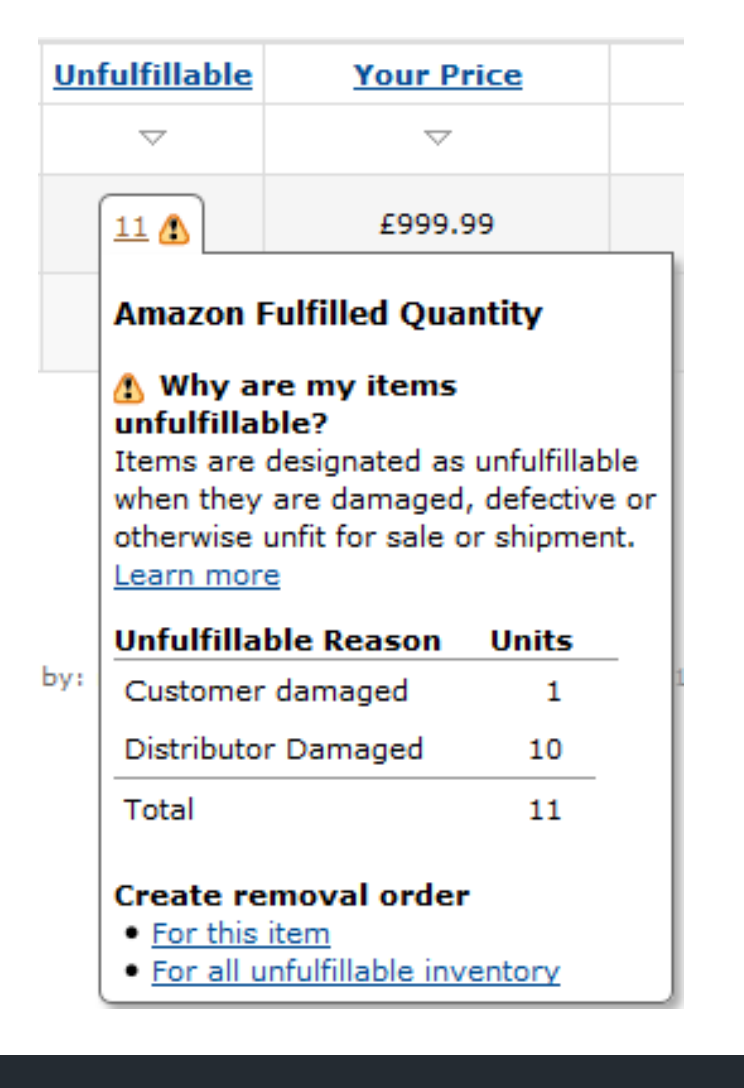

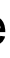

# > A few concrete examples of what not to do...

What are the most common problems delaying the reception of your shipment?

# **Obvious ones**

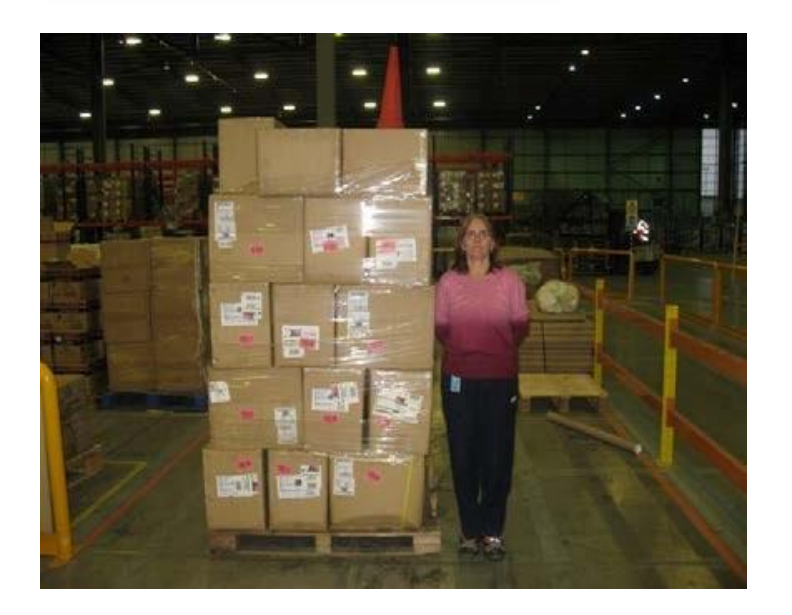

Pallets must not be higher than 1.7m

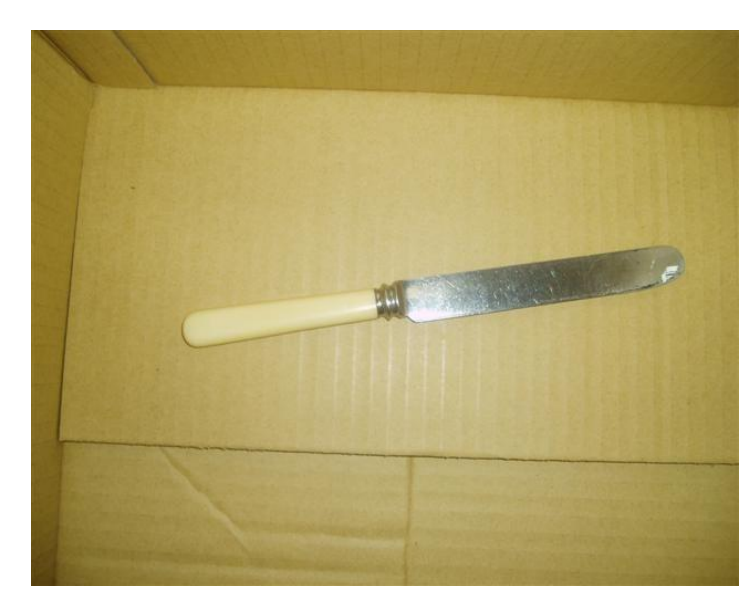

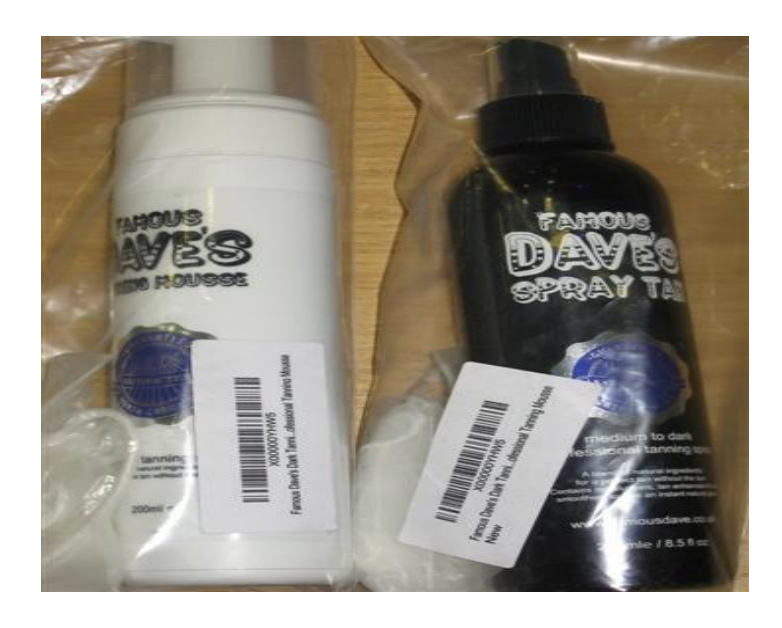

Same stickers for different products

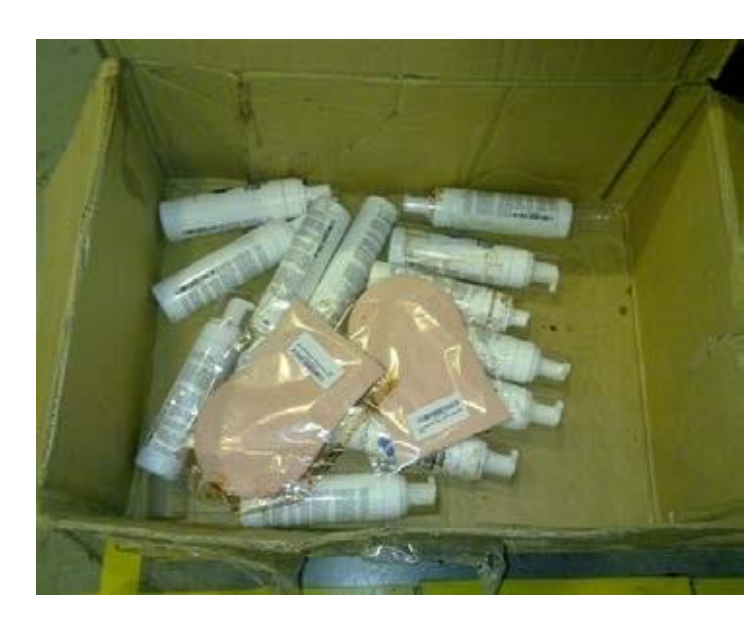

Do not put dangerous items posing a safety hazard

Liquid products not securely sealed which leaked

# > A few concrete examples of what not to do...

What are the most common problems delaying the reception of your shipment?

# Not so obvious

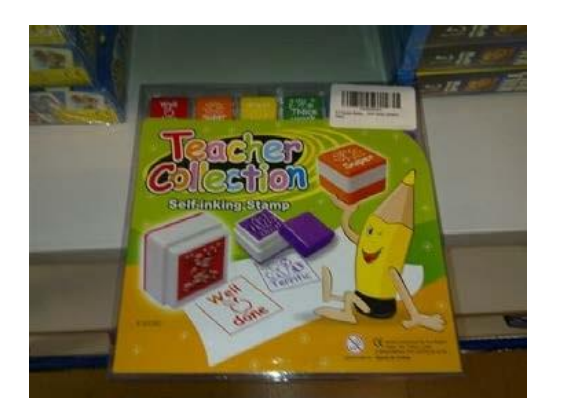

Only 1sticker on the box, so 1 unit received while...

...the seller intended to sell 6 packs of 6

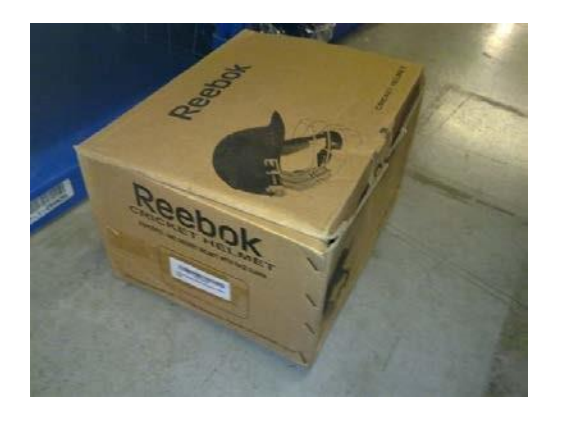

Receiving 1 Reebok cricket helmet?....

...no, actually a big pile of sportswear items

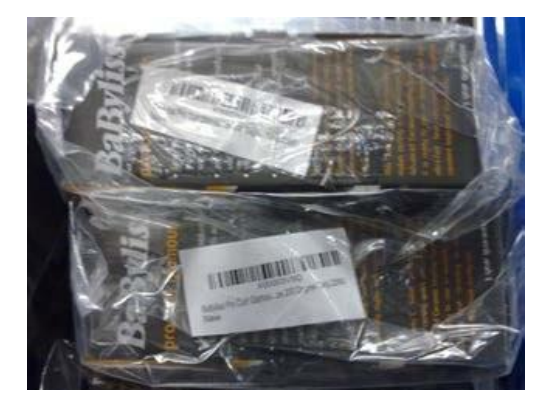

Stickered so ok, right?...

...no, stickers didn't cover the original EAN barcodes and were on the outer bags, so could fall off

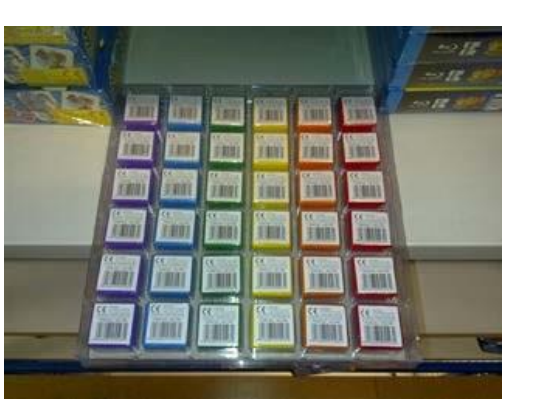

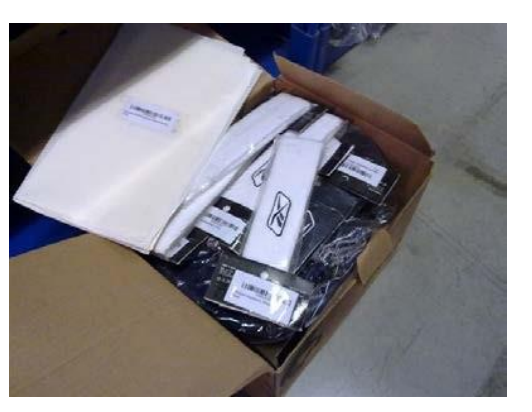

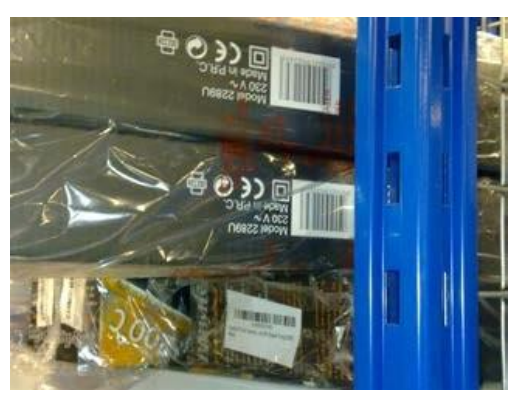

# **FBA Prep Video Tutorials**

Certain products require special preparation prior to their being shipped to Amazon fulfilment centres

Watch our Prep Video Tutorials to learn how to prepare specific products such as apparel and textiles, baby toys, breakable items, liquids and other products that require extra preparation for shipment and storage

You can find the Prep Video Tutorials here

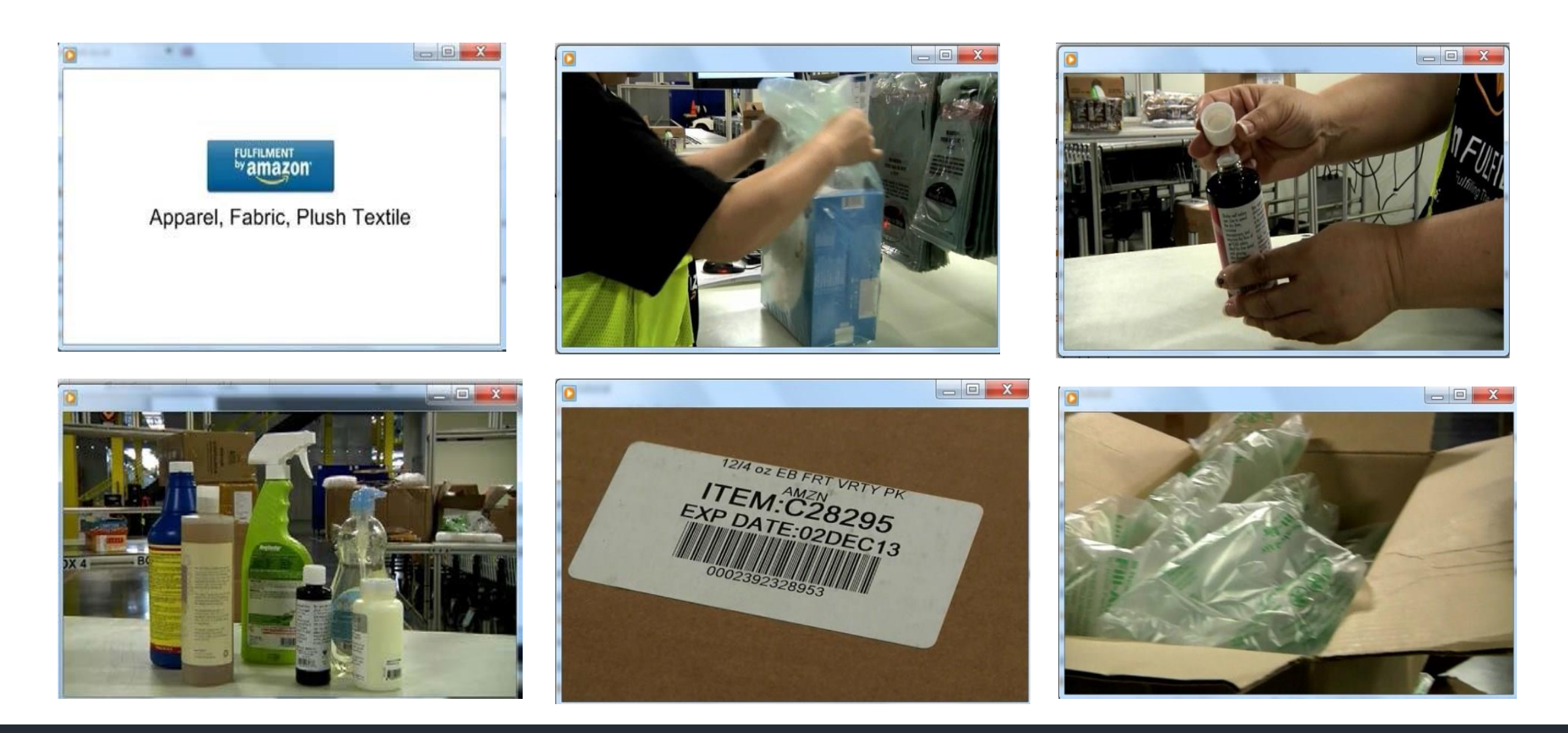

# **Useful References**

Video: Shipping your first shipment to Amazon

FBA Manual: Comprehensive help resources about Fulfilment by Amazon

Shipping Best Practices: This one-page quick reference guide provides guidelines for getting your shipment into our fulfilment centres safely and in a timely manner

Need packaging and prep materials? Check out the <u>Amazon Preferred Product Prep and</u> Shipping Supplies Store to learn more about how Amazon can help with your shipping supply needs

Prep Matrix Sheet: How to prepare your products for shipment

Visit our <u>Winning with FBA website</u> for more information

<u>Step-by-Step Guide</u>: Creating a shipment with the UPS Partnered Carrier Programme

This presentation highlights key steps to create a shipment. Please always refer to Seller Central help pages or contact Seller Support in case of doubt or if you have further questions.

# Do not forget

Sending a shipment to us will always be quicker than shipping thousands of individual orders!

# So, try FBA today to:

- Save time and reduce costs
- Offer Amazon's customer service and delivery options to your customers
- Improve buyers' trust and satisfaction
- ✓ Increase your sales

www.fba.amazon.co.uk